Oficina de Informática y Sistemas

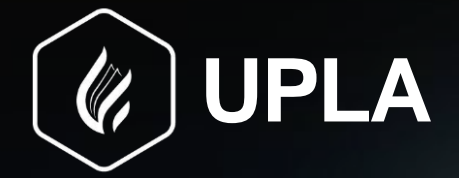

# MANUAL DE USO DE MICROSOFT TEAMS PARA DOCENTES

Innovación y aprendizaje, **JUNTOS** MODALIDAD PRESENCIAL

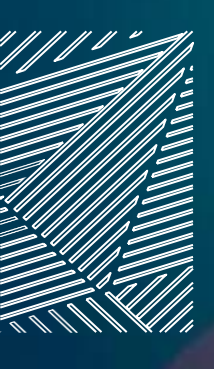

BIENVENIDO AL MANUAL DE MICROSOFT TEAMS PARA DOCENTES

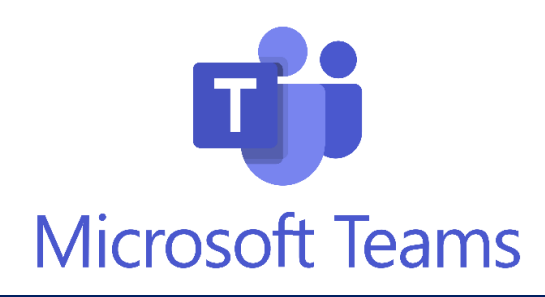

"MS Teams, donde la tecnología y la educación se fusionan para crear un ambiente propicio para el aprendizaje, la colaboración y la innovación."

### ¡Bienvenidos al Manual de Microsoft Teams para Docentes de la Universidad Peruana Los Andes!

Estamos emocionados de presentarles esta guía detallada que les ayudará a aprovechar al máximo Microsoft Teams en su labor educativa. En un mundo cada vez más digital, Teams se ha convertido en una herramienta esencial para la comunicación, colaboración y enseñanza en línea.

En este manual, encontrarán instrucciones claras consejos V prácticos para utilizar Microsoft Teams de manera efectiva en su entorno educativo. Aprenderán a crear v gestionar equipos, organizar reuniones virtuales. compartir contenido educativo, y mucho más. Ya sea que estén buscando mejorar sus clases virtuales o simplificar la comunicación con sus estudiantes, este manual les brindará las herramientas necesarias.

Siempre estamos disponibles para responder a sus preguntas y proporcionar el apoyo que necesiten. No duden en ponerse en contacto con nuestro equipo de soporte en caso de necesitar asistencia adicional.

#### Universidad Peruana Los Andes

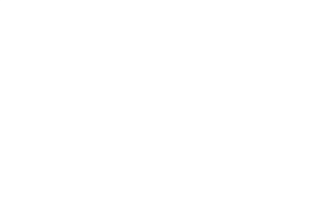

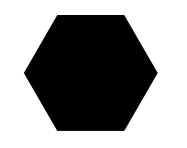

# INTRODUCCIÓN

La Universidad Peruana Los Andes, con el soporte de la Oficina de Informática y Sistemas pone a disposición el presente Manual para docentes como una guía para el manejo de los recursos virtuales disponibles para el presente ciclo.

Durante el ciclo introduciremos la nueva plataforma virtual de Microsoft Teams. En este manual explicaremos como usar la herramienta de videoconferencia para llevar a cabo las sesiones de clases virtuales.

Microsoft Teams brinda una herramienta de videoconferencias en tiempo real que permite agregar archivos, compartir aplicaciones y utilizar una pizarra virtual para interactuar. Además, permite fomentar la interacción continua entre el docente y el estudiante, ya sea dentro del aula o mediante el aprendizaje virtual, en cualquier dispositivo con acceso a Internet.

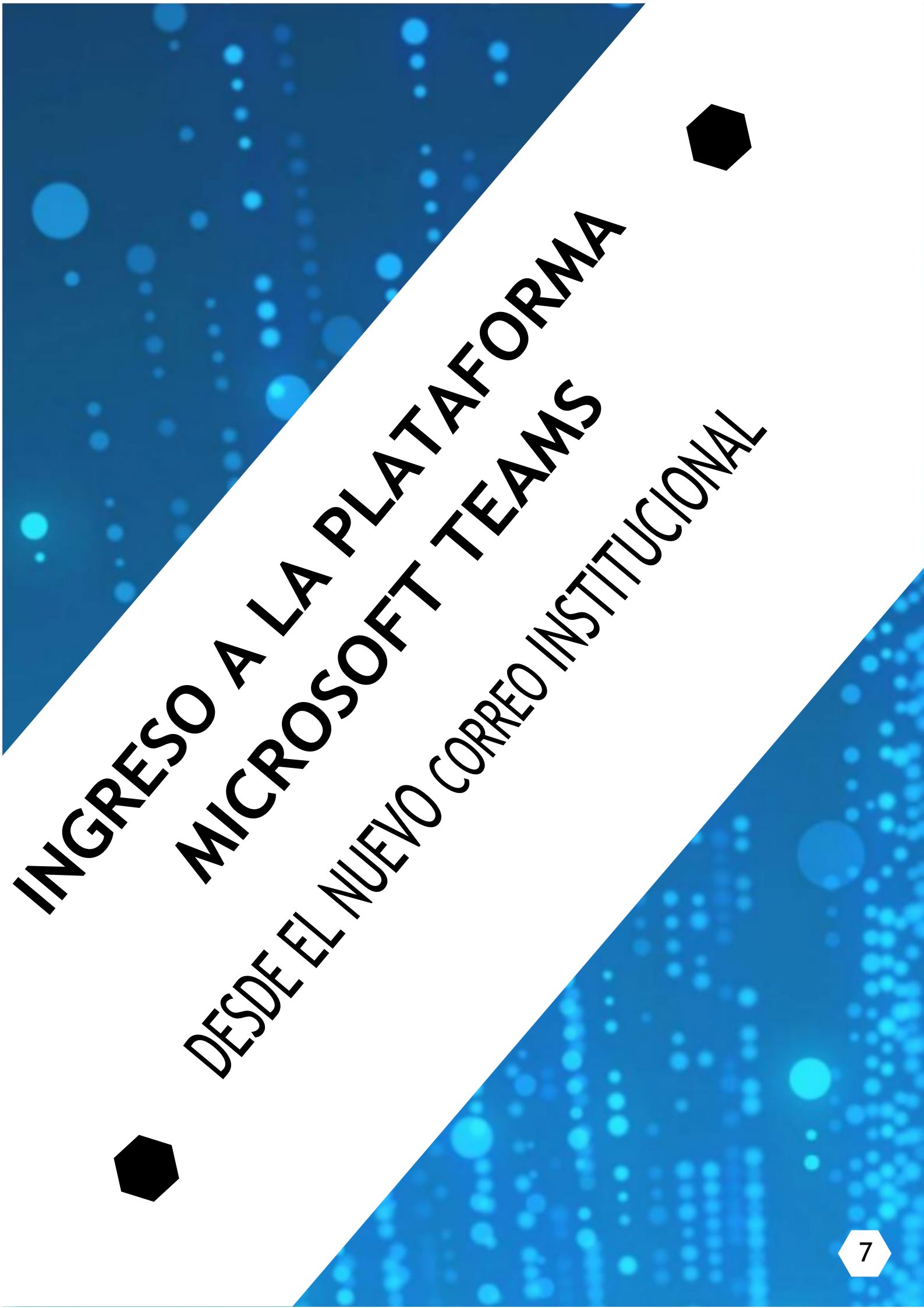

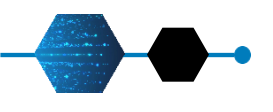

# REQUERIMIENTOS TÉCNICOS

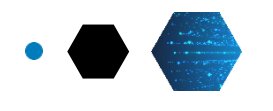

Para una óptima experiencia de usuario, se recomienda lo siguiente:

- Computadora o Laptop con procesador i3 o superior, memoria RAM de 4 Gb o superior. También puede acceder a través de dispositivo móvil (Smartphone o Tablet). Dispositivo móvil con sistema operativo Android 5 o superior. Dispositivo móvil con sistema operativo iOS 11 o superior.
- Conexión a internet (de preferencia cableado), con velocidad de 4 Mbps o superior. También puede ser conexión WIFI (se recomienda tener cerca el modem para tener una mejor señal).
- Navegador recomendado Google Chrome actualizado.
- Para dispositivos móviles con sistema Android usar el navegador Google Chrome. Para dispositivos móviles con sistema iOS usar el navegador Safari.
- Micrófono o audífonos con micrófono
- Cámara web

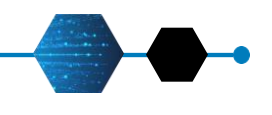

# DESCARGA E INSTALACIÓN DE MICROSOFT TEAMS

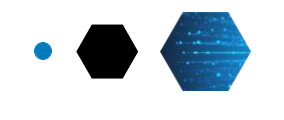

Ingresar a la siguiente página:

https://www.microsoft.com/es-ww/microsoft-teams/log-in

Microsoft Teams permite su acceso directamente en el navegador web haciendo clic en Iniciar sesión, sin embargo se <u>recomienda</u> <u>descargar la versión para escritorio</u>, debido a que esta versión cuenta con herramientas adicionales. Haga clic en **Descarga ahora**.

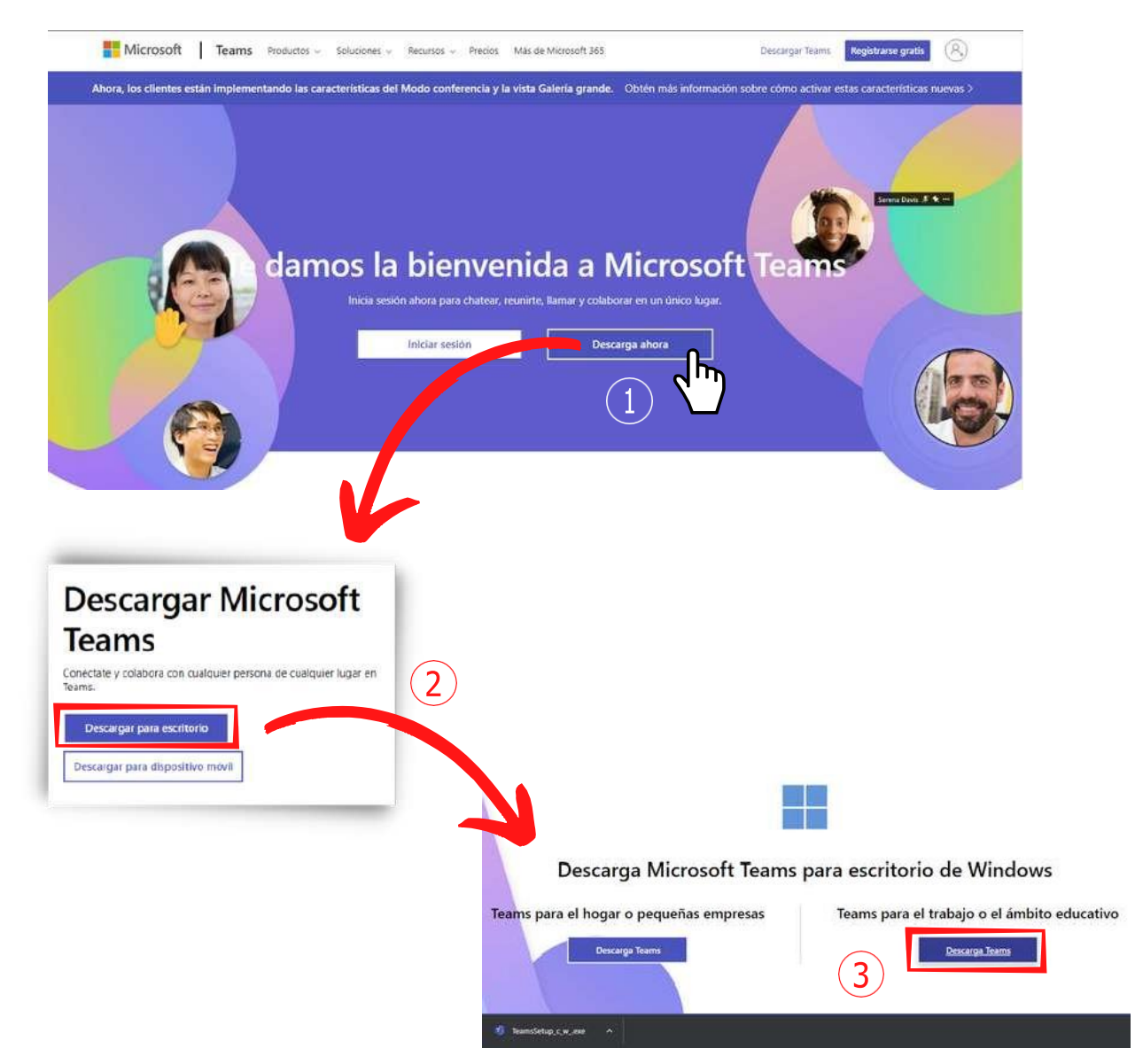

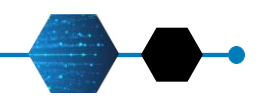

# INGRESO A LA PLATAFORMA MICROSOFT TEAMS

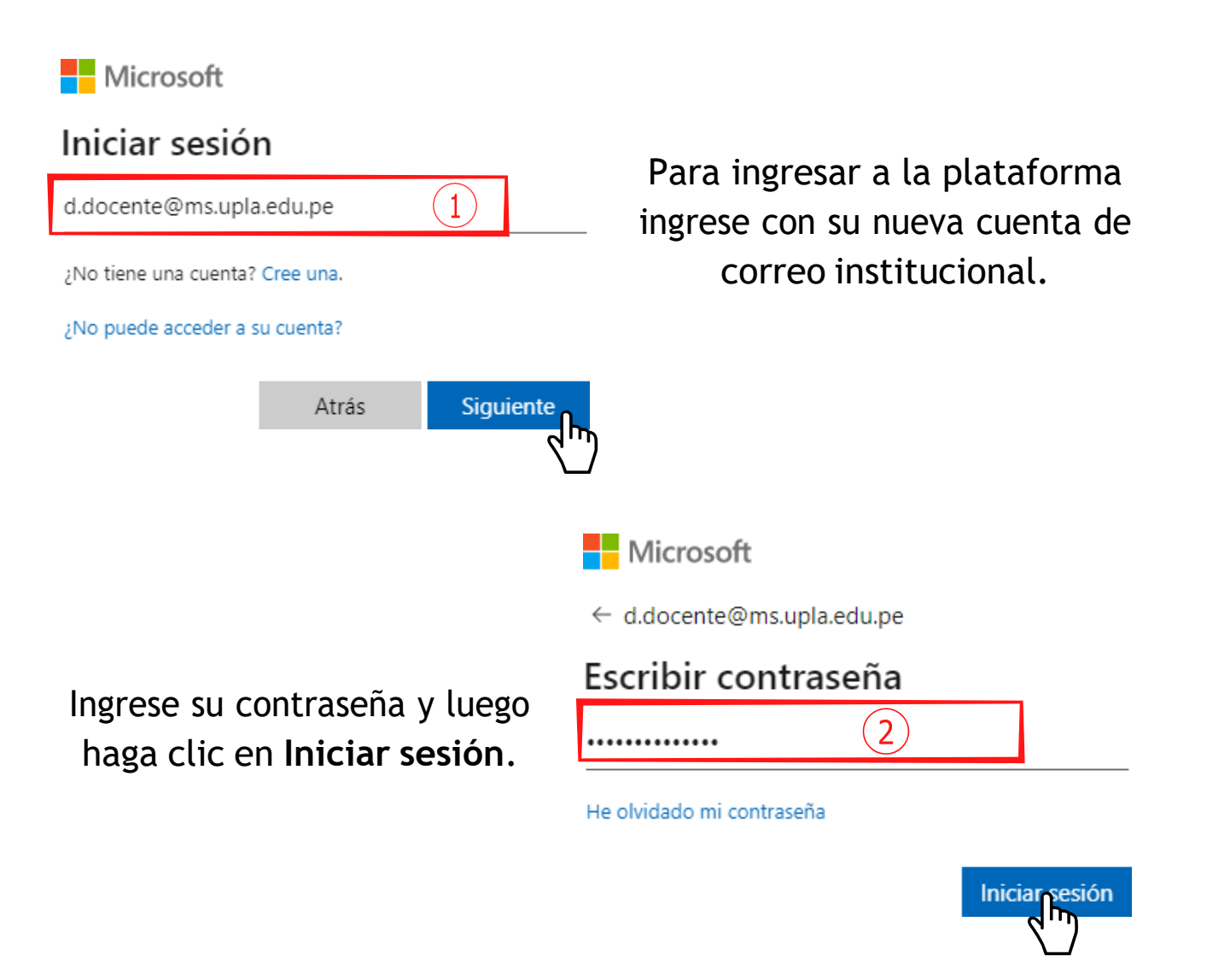

3 Por ser la primera vez que ingresa a su correo, es necesario que cambie su contraseña a una personal y única.

| Microsoft                                                                                                |                         |
|----------------------------------------------------------------------------------------------------|-------------------------|
| d.docente@ms.upla.edu.pe                                                                                 |                         |
| Actualizar contraseña                                                                                    |                         |
| Necesita actualizar la contraseña porqu<br>la primera vez que inicia sesión o porq<br>contraseña expiró. | ue se trata de<br>ue la |
| Contraseña actual                                                                                        |                         |
| Contraseña nueva                                                                                         |                         |
| Confirmar contraseña                                                                                     |                         |

Iniciar sesion

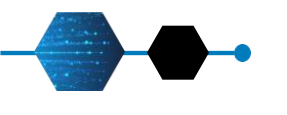

### **INGRESO A LA PLATAFORMA MICROSOFT TEAMS**

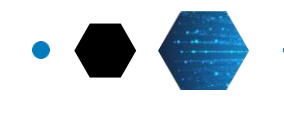

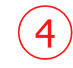

#### Seleccione la opción Sí para facilitar su acceso:

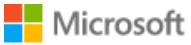

d.docente@ms.upla.edu.pe

#### ¿Quiere mantener la sesión iniciada?

Haga esto para reducir el número de veces que se le solicita que inicie sesión.

No

6

🗸 No volver a mostrar

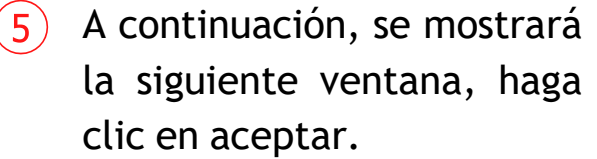

Sí

Espere a que cargue

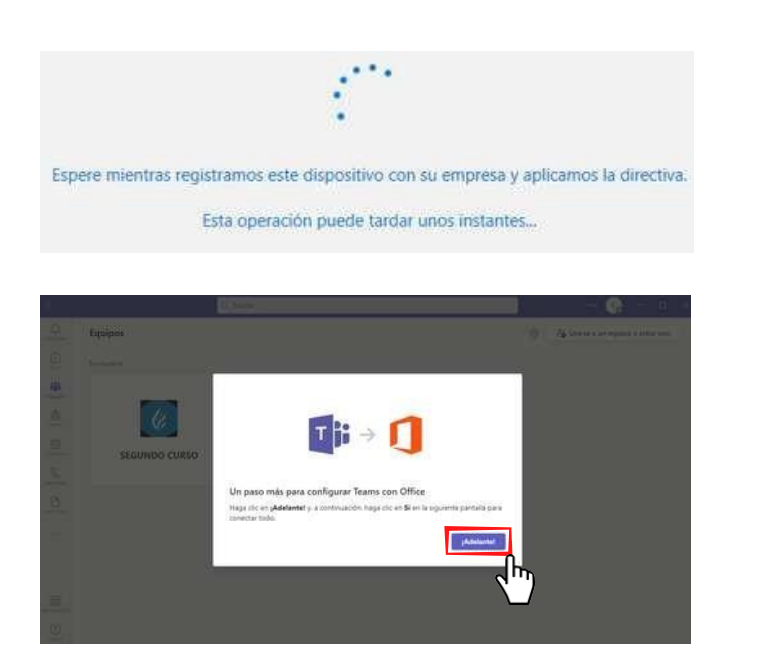

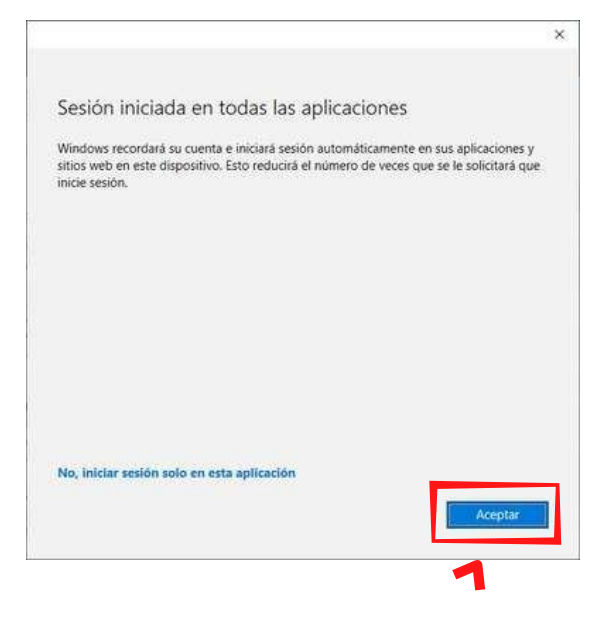

UNIVERSIDAD PERUANA LOS ANDES

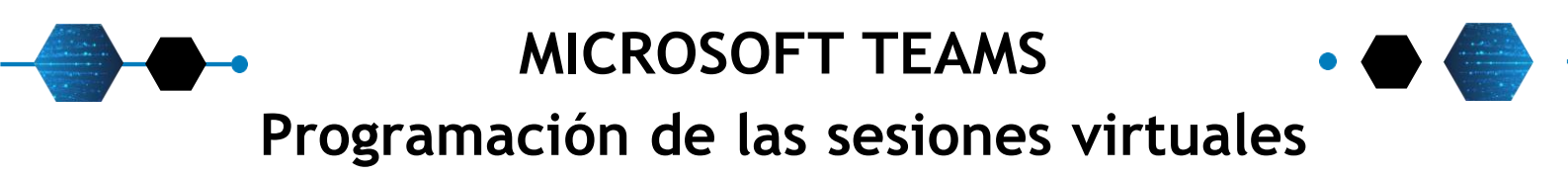

Dentro del curso correspondiente, diríjase al botón **Reunirse** > **Programar una reunión**. Programará las sesiones de sus clases de esta manera.

|                |                        | Q Buscar |                                                                               |                       |
|----------------|------------------------|----------|-------------------------------------------------------------------------------|-----------------------|
| Q.<br>Antoniae | < Todos los equipos    | <b>6</b> | eneral Publicaciones Archivos Notas de la reunión                             | 🗇 Reunirse 🗸 🛞 …      |
| Ð              |                        |          | e-' Responder                                                                 | Dt Reunirse ahora     |
| (4)            | <u>v</u>               | ø        | Reunión en "General" ha finalizado: 2 h 8 min                                 | Programar una reunión |
| isupot         | SEGUNDO CURSO          | 564.     | Compartir informe de asistencia<br>Heas dis asul para desarroar el informe de |                       |
| Territe.       | Página principal       | 1        | ⊥                                                                             |                       |
| (Calendaria    | Bloc de notas de clase |          | er Responder                                                                  |                       |
| R              | Calificaciones         |          | Hey                                                                           |                       |
| Listentise     | Reflect                | D        | Réunión en "General" ha finalizado: 2 min 3 s                                 |                       |
| Antheast       | Insights               |          | e√ Responder                                                                  |                       |
|                | Canales                | 0        | INDUCCION TEAMS ha comenzado                                                  |                       |
|                | General                |          | 3 impoestes de Danny                                                          |                       |
|                |                        |          | Reunión finalizada: 52 min 18 s                                               |                       |

10

A continuación, editaremos los detalles de la reunión para coincidir con el horario de cada clase:

|      | Nueva reunión Detalles Asistente para programación Cerrar                                                                                                    |
|------|----------------------------------------------------------------------------------------------------|
| Most | rar como: Ocupado 🔗 Categoria: riinguna 🖂 Zona horaria: (UTC-05:00) Bogotá, Lima, Quito, Rio Branco 🔗 Opciones de respuesta 😪 🛛 Requerir registro: Ninguno 😒 |
| Ø    | SALA VIRTUAL DEL CURSO                                                                                                    |
| 8    | Agregue asistentes requeridos                                                                                                    |
| ٩    | 5/9/2022 18:00 $\checkmark$ 5/9/2022 19:45 $\checkmark$ 1 h 45 min $\bullet$ Todo el día 3                                                                   |
| φ    | Ocurre cada lunes, martes y viernes hasta el 31/12/2022 V 4                                                                                                  |
| 8    | SEGUNDO CURSO > General 5                                                                                                    |
| 0    | Agregue una ubicación 6                                                                                                    |
| ΈĒ.  | B ∠ U G   ∀ A AA Pairrato - A⊗   ⊕ ⊕ ⊞ ∐   99 G0 ∰ ⊞   ···                                                                                                   |
|      | Escriba los detalles de esta nueva reunión                                                                                                    |

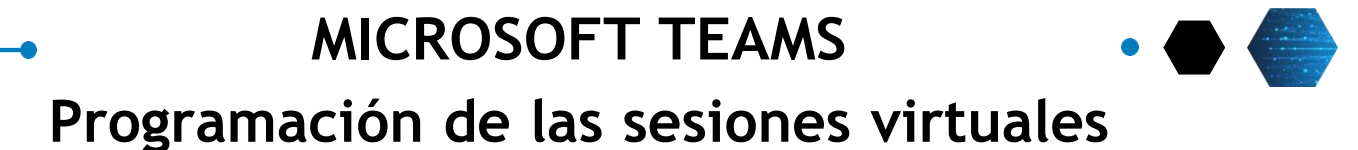

- riogramación de las sesiónes virtuales
- 1 **Nombre de la reunión:** Se recomienda el título: SALA VIRTUAL DEL CURSO para que pueda ser reconocido fácilmente por los miembro del equipo/clase.
- 2 **Asistentes:** No es necesario rellenar este campo, ya que la reunión se crea dentro del curso, los miembros serán notificados.
- **Fecha y Hora:** Se programa la fecha y la hora de la clase. Ahí se puede observar la duración en total.

**Periodicidad:** Aquí se puede determinar la recurrencia de la clase, para no tener que crear repetidamente la misma clase. Se recomienda seleccionar la opción Personalizado para programar la clase de acuerdo a su horario. Al terminar, haga clic en Guardar.

| No se repite 🛛 🗸                   | Establecer periodicidad                                 |
|------------------------------------|---------------------------------------------------------|
| No se repite                       | Inicio 5/9/2022                                         |
| Cada día laborable (lunes-viernes) | Repetir cada 1 Semana \vee                              |
| Diariamente                        |                                                         |
| Semanalmente                       |                                                         |
| Mensualmente                       | Fin 31/12/2022 Quitar                                   |
| Anualmente                         | Ocurre cada lunes, martes y viernes hasta el 31/12/2022 |
| Personalizado                      | Cancelar Guardar                                        |

- 5 No es necesario editar este campo, ya que la reunión se está creando desde el equipo del curso correspondiente.
- 6 No es necesario editar este campo. La clase será virtual.

4

7 **Detalles (Campo opcional):** Agregue alguna descripción o detalles de su clase.

|      | Nueva reunión Deta       | lles Asistente para programación          |                                                                | Enviar Cerrar                 |
|------|--------------------------|-------------------------------------------|----------------------------------------------------------------|-------------------------------|
| Most | rar como: Ocupado \vee 🖸 | itegoria: ringuna 😒 Zona horaria: (UTC-05 | 100) Bogotá, Lima, Quito, Rio Branco 🔗 Opciones de respuesta 😒 | Requerir registro: Ninguno $$ |
| ð    | SALA VIRTUAL DEL CURSO   | þ                                         |                                                                |                               |
| ಿಂ   | Agregue asistentes reque | ridos                                     | Opcionales                                                     |                               |
| ٩    | 5/9/2022                 | 18:00 ∨ → 5/9/2022                        | 19:45 - 1 h 45 min • Todo el día                               |                               |

Al terminar haga clic en Enviar

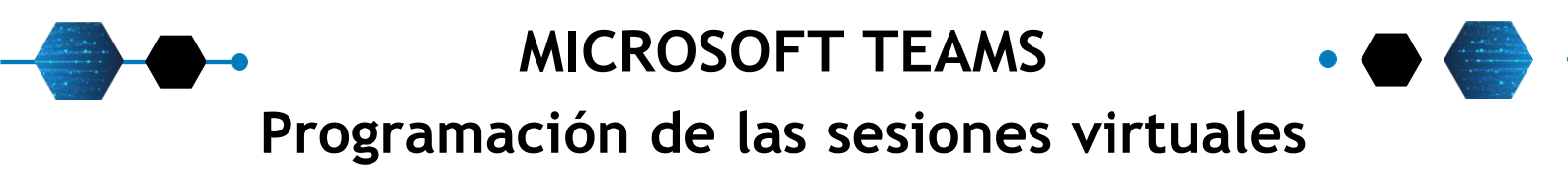

Después de haber creado la reunión, <u>es necesario</u> configurar las **Opciones de reunión** para el manejo de los miembros de la clase y sus permisos.

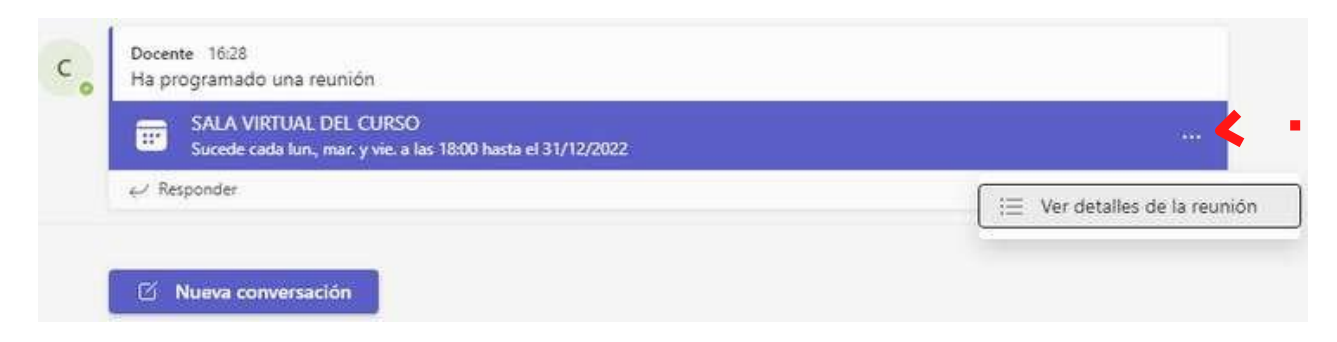

En la barra donde están los detalles de la reunión creada, haga clic en los tres puntos del lado derecho.

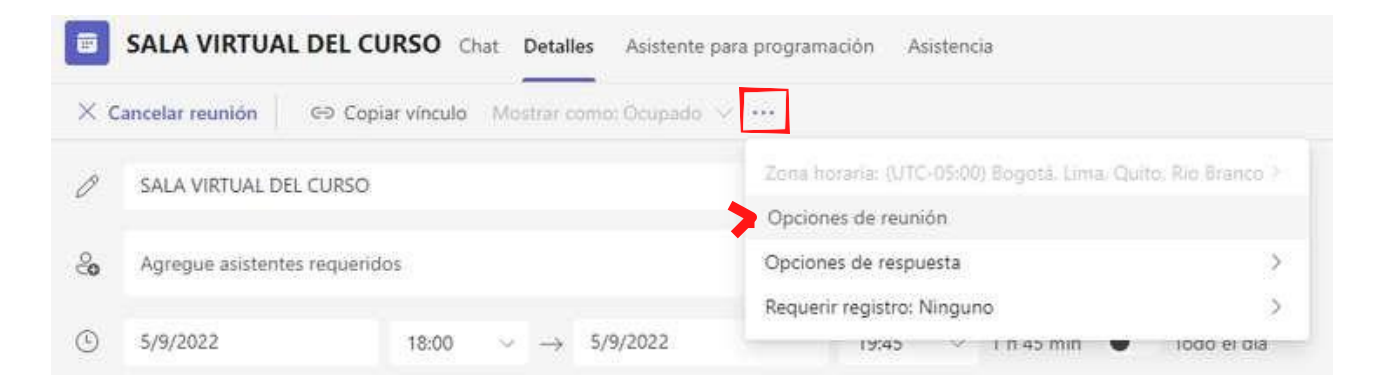

En la sección de los detalles, haga clic en los tres puntos en la segunda barra de opciones. Seleccione **Opciones de reunión** 

# MICROSOFT TEAMS Programación de las sesiones virtuales

Estas opciones permiten regular y controlar la experiencia de la videoconferencia. Se recomienda la configuración mostrada a continuación, pero puede modificar los detalles de acuerdo a sus preferencias para su clases:

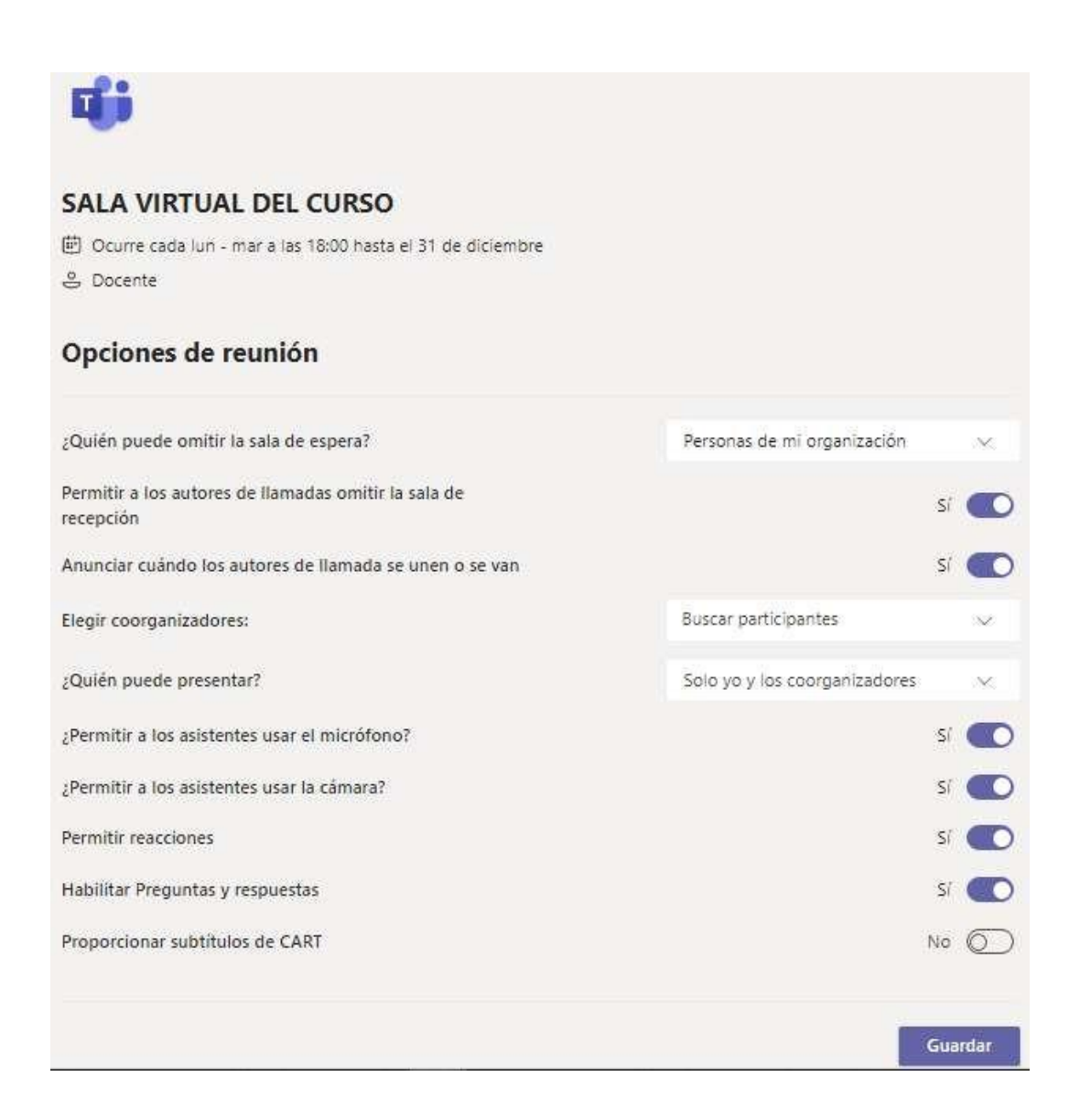

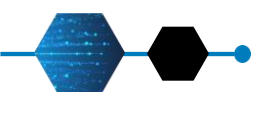

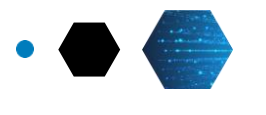

16

El enlace lo direcciona a la sesión virtual creada anteriormente.

Aquí también puede configurar sus dispositivos de audio y video.

Haga clic en **Unirse** ahora.

|                               | Reunión en *Gen                    | eral"                        |   |
|-------------------------------|------------------------------------|------------------------------|---|
| Bija tu co<br>SAL             | infiguración de au<br>A VIRTUAL DE | Sio y video para<br>L CURSO  |   |
|                               |                                    | Audio del equipo             | ٠ |
| A<br>Ninguna cimera conectada |                                    | Micra y situvoses del equipo |   |
|                               |                                    |                              |   |
|                               |                                    | Auctio de sala               |   |
|                               |                                    | S No usar audio              |   |

 SALA VIRTUAL DEL CURSO
 Image: Controles (2)

 Image: Controles (2)
 Image: Controles (2)

 Image: Controles (2)
 Image: Controles (2)

 Image: Controles (2)
 Image: Controles (2)

 Image: Controles (2)
 Image: Controles (2)

 Image: Controles (2)
 Image: Controles (2)

 Image: Controles (2)
 Image: Controles (2)

 Image: Controles (2)
 Image: Controles (2)

 Image: Controles (2)
 Image: Controles (2)

 Image: Controles (2)
 Image: Controles (2)

 Image: Controles (2)
 Image: Controles (2)

 Image: Controles (2)
 Image: Controles (2)

 Image: Controles (2)
 Image: Controles (2)

 Image: Controles (2)
 Image: Controles (2)

 Image: Controles (2)
 Image: Controles (2)

 Image: Controles (2)
 Image: Controles (2)

 Image: Controles (2)
 Image: Controles (2)

 Image: Controles (2)
 Image: Controles (2)

 Image: Controles (2)
 Image: Controles (2)

 Image: Controles (2)
 Image: Controles (2)

 Image: Controles (2)
 Image: Controles (2)

 Image: Controles (2)
 Image: Controles (2)

 Image: Cont

Estado y duración de la reunión: En la parte superior izquierda se encuentra la duración y el estado de la reunión (Si aparece un punto rojo tal como se muestra en la imagen, la sesión está siendo grabada).

- 2 **Controles:** Muestra la duración de la reunión, habilitar o deshabilitar el micrófono y la cámara, se muestra la opción de levantar la mano o bajar la mano, chat, contactos y salir de la reunión.
- Panel Chat/Contactos: Aquí se mostrarán los paneles para las opciones de Chat como medio de comunicación escrita entre el docente y los estudiantes y la opción de Contactos para ver a los participantes de la videoconferencia.
- 4 Zona donde se visualizan los miembros asistentes y el material o aplicaciones que se comparten en la sesión de clases.

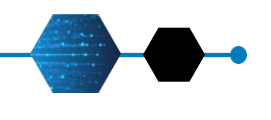

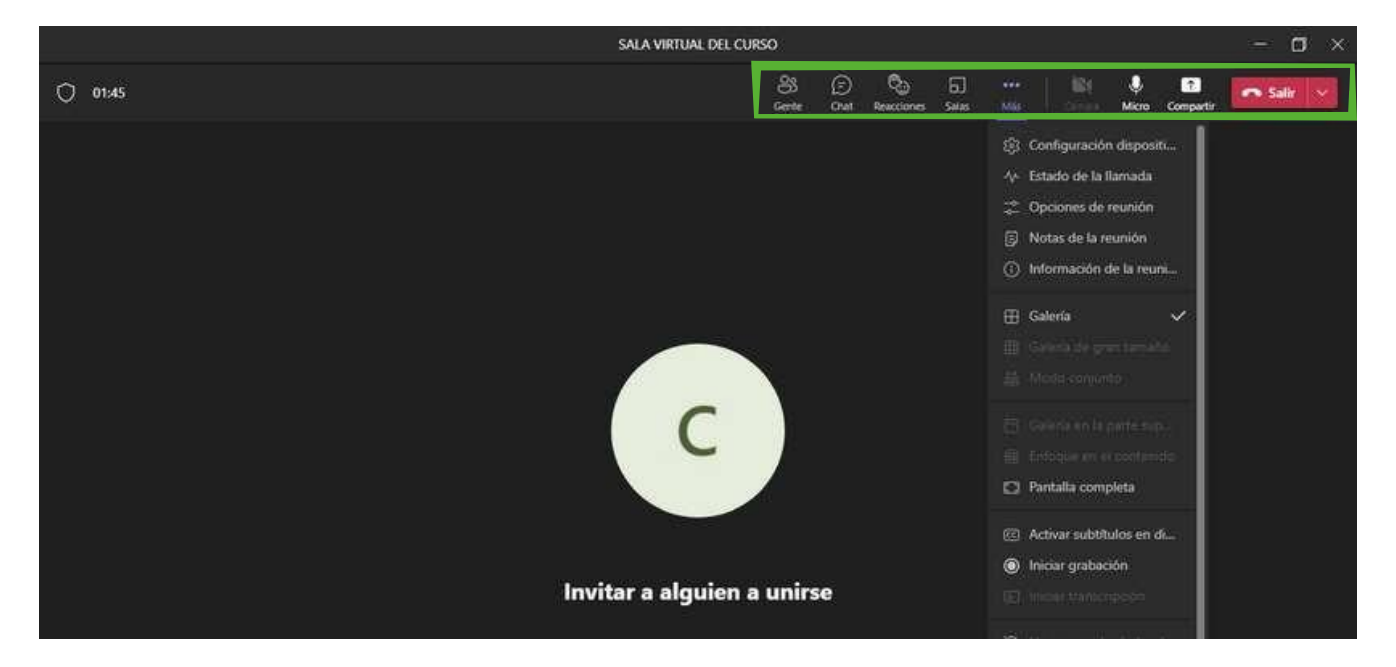

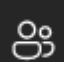

#### Gente

Esta opción muestra el panel de la lista de participantes donde podrá interactuar con los otros participantes de la clase.

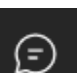

#### Chat

Esta opción muestra el panel del **Chat** de la Reunión donde podrá interactuar con los otros participantes de la clase.

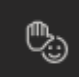

#### Reacciones

Esta opción muestra las reacciones más usadas en clases (levantar la mano, me gusta, me encanta, aplauso, risa y sorprendido).

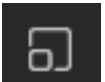

#### Salas

Esta opción permite crear subgrupos en la sesión de clase.

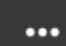

#### Más acciones

Esta opción ofrece más alternativas de configuración, además de contar con el botón de Inicio de Grabación.

17

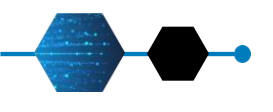

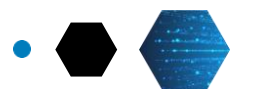

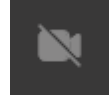

#### Activar o desactivar la cámara

Esta opción permite activar o desactivar la cámara web durante la sesión de Videoconferencia.

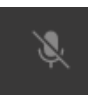

#### Activar o desactivar el micrófono

Esta opción permite activar o desactivar el audio durante la sesión de Videoconferencia. Cada vez que se va a participar es necesario activarla haciendo un clic sobre el ícono.

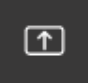

#### Uso compartido

Esta opción abre el panel para compartir contenido con la clase.

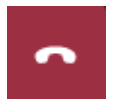

#### Colgar

Esta opción cierra la Videoconferencia.

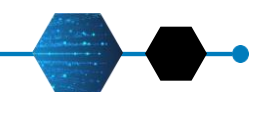

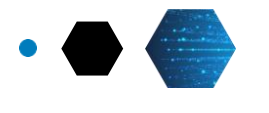

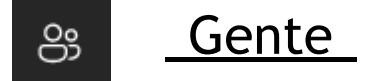

El panel derecho se abrirá al hacer clic en la opción **Gente.** 

Aquí se muestran los contactos del curso que están presentes en la reunión y contactos sugeridos (ausentes).

🕸 Administrar permisos

Actualmente en esta reunión (1)

Docente

Organizador

↓ Descargar lista de asistencia

Contactos

| Invi            | te a algu          | ien                           |        |   |
|-----------------|--------------------|-------------------------------|--------|---|
|                 | Š                  | Comparti <mark>r</mark> invi  | tación |   |
| Actua           | lmente e           | en esta reun <mark>ión</mark> | (1)    |   |
| c               | Docent<br>Organiza | te<br>ador                    |        | R |
| Suger           | rencias (S         | 5)                            |        |   |
| D <sub>.0</sub> | Particip           | oante 1                       |        |   |
| 0               | Particip           | oante 2                       |        |   |
| DG              | Particip           | oante 3                       |        |   |
| ES              | Particip           | ante 4                        |        |   |
| 1               | Particip           | pante 5                       |        |   |

R

- En los tres puntos del lado derecho se encuentran las opciones:
  Administrar permisos, que lo llevará a las opciones de reunión explicados anteriormente.
  - Descargar lista de asistencia, la cual de brinda una lista en formato Excel de los asistentes indicando la hora en la que entra y sale de la reunión.

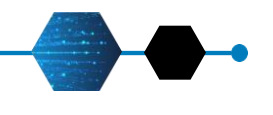

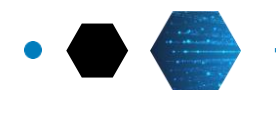

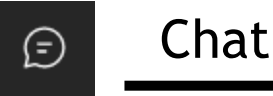

| 16:28                                   |
|-----------------------------------------|
| Ha programado una reunión               |
| SALA VIRTUAL DE<br>Sucede cada lun, mar |
| 17:11                                   |
| Buenas tardes alumnos.                  |
| del cursol                              |
|                                         |
|                                         |
|                                         |

El panel derecho se abrirá al hacer clic en la opción **Chat**.

En el **Chat de la reunión** se guardarán todas las conversaciones e interacciones que surjan durante la sesión.

Las opciones del chat permiten editar el tipo de texto a enviar, adjuntar archivos, compartir emojis, gifs y stickers.

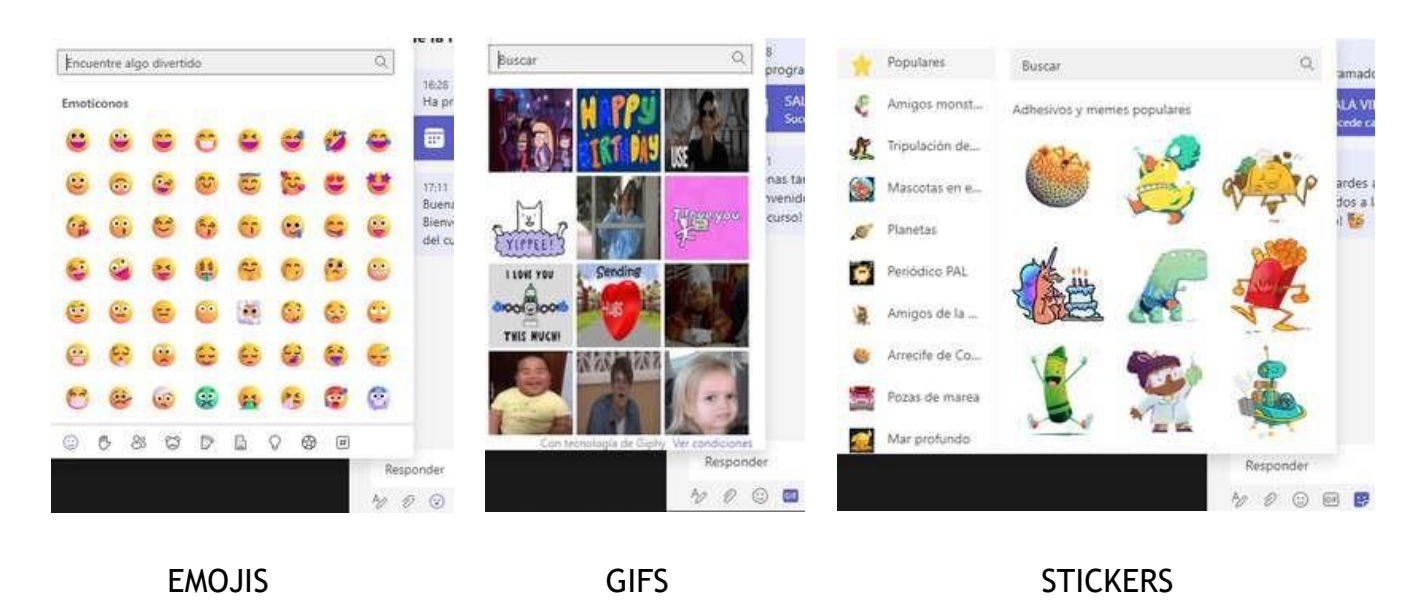

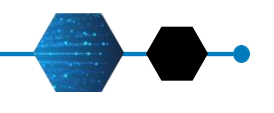

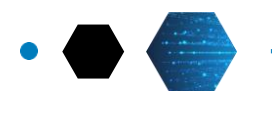

21

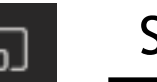

Salas

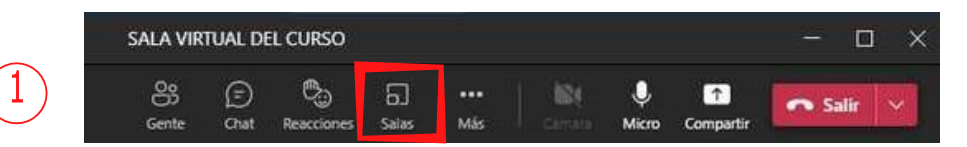

#### 1. Haga clic en la opción Salas

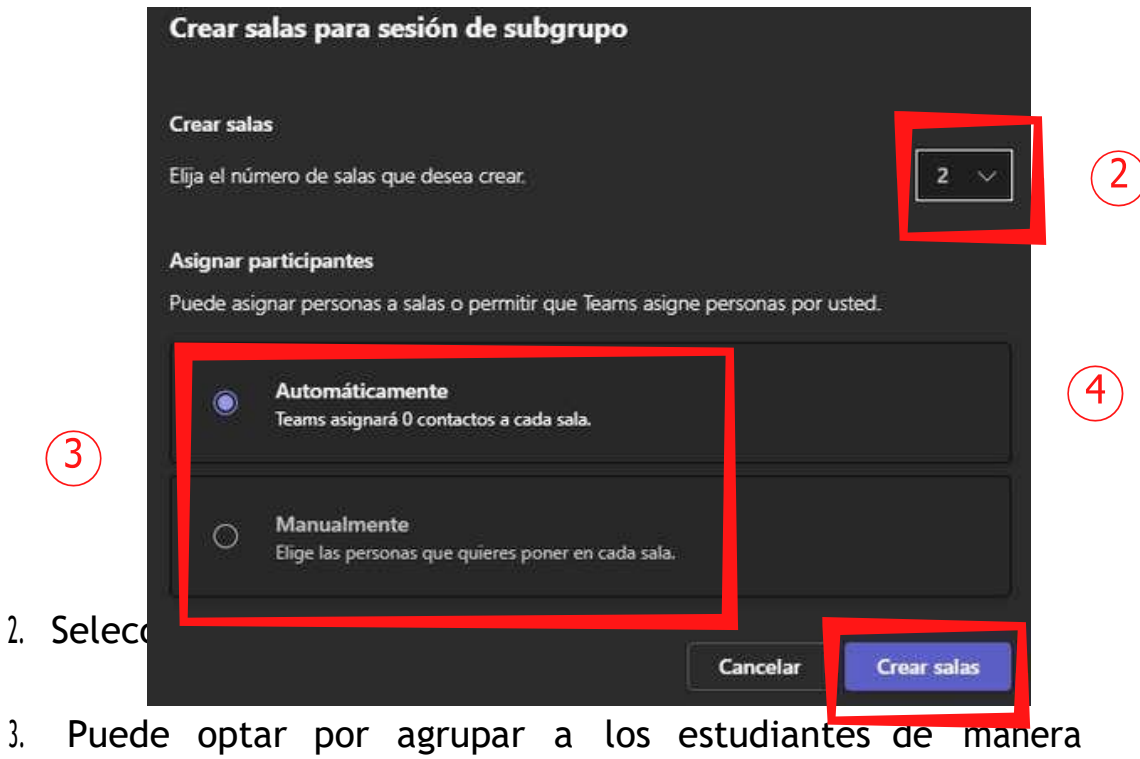

automática o de forma manual.

4. Haga clic en Crear Salas.

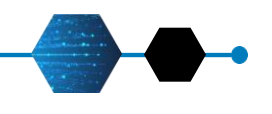

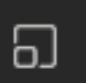

Salas

|                                                                                     | SALA VIRTUAL DEL CURSO           |                                          | - 🗆 🗙      |
|-------------------------------------------------------------------------------------|----------------------------------|------------------------------------------|------------|
| 00:32                                                                               | Seg 🖅 🖏<br>Gente Chat Reacciones | 5 ··· IN I Campan                        | ir Salir 🗸 |
| Esta reunión está protegida con<br>el cifrado de datos de Teams.<br>Más información |                                  | Salas para sesión de<br>subgrupo         | ×          |
|                                                                                     |                                  | Se han asignado todos lo<br>Arricipantes | 15         |
|                                                                                     |                                  | Asignar participan                       | tes        |
|                                                                                     | invitar a algulen a ul           | Sala 1 (0)<br>Fota sala está varía       | (CERRADA)  |
|                                                                                     |                                  | Sala 2 (0)<br>Esta sala está vacia       | (CERRADA)  |

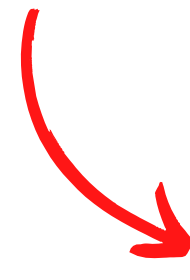

5. Una vez generado los grupos, haga clic en configuración para obtener otras opciones

| administrar salas                                                                                                    |                                         |
|----------------------------------------------------------------------------------------------------|-----------------------------------------|
| No hay ningún moderador                                                                                                    | asignado                                |
| desde el que seleccionar en                                                                                                | la reunión                              |
| en este momento.                                                                                                    |                                         |
| Para agregar un moderador, inv<br>reunión individualmente. Despu<br>Opciones de la reunión para ac<br>rol. Más información | ítelo a la<br>és, vaya a<br>tualizar su |
| Establecer un límite de tiempo                                                                                             |                                         |
| 0 horas                                                                                                    | ~                                       |
| 15 minutos                                                                                                    | ~                                       |
| lover a los usuarios                                                                                                    |                                         |
| utomáticamente a las salas                                                                                                 |                                         |
| ermitir que los usuarios vuelv                                                                                             | ran a 🛛 🔼                               |

signar presentadores

Configuración

la reunión principal

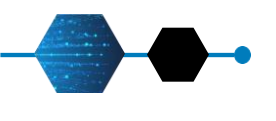

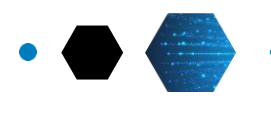

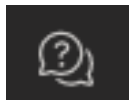

#### Preguntas y respuestas

El panel derecho se abrirá al hacer clic en la opción **Preguntas y respuestas**.

En esta sección, podrá formular preguntas o bien iniciar discusiones sobre temas tratados en las clases haciendo clic en este ícono.

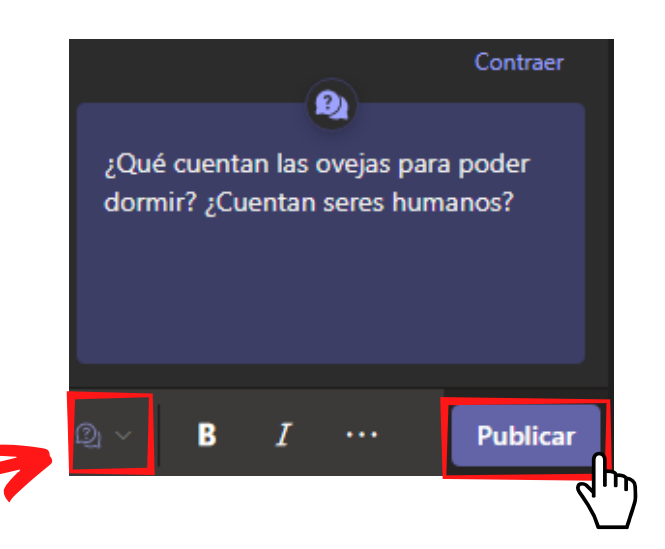

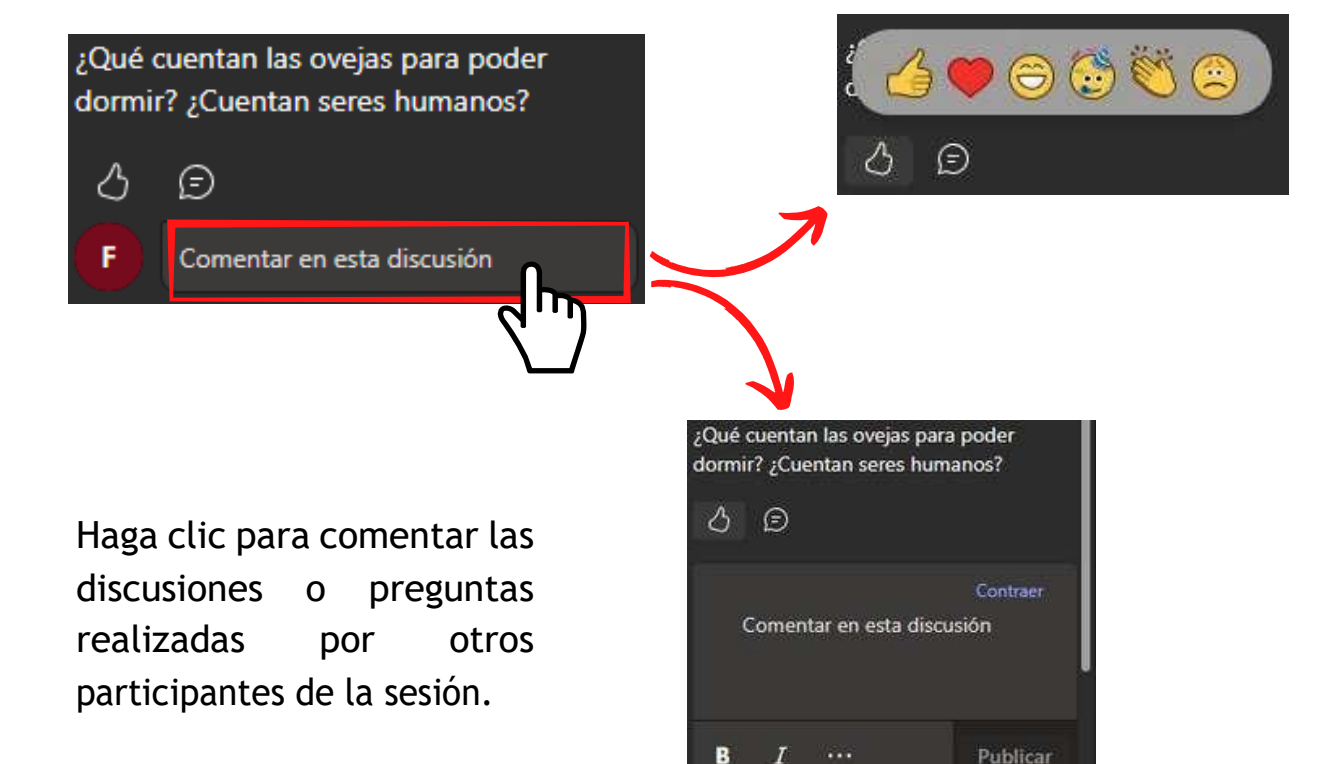

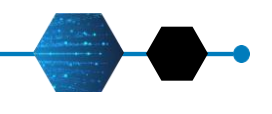

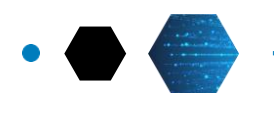

24

Más acciones

•••

#### Mostrar configuración de dispositivo

Aquí puede seleccionar sus dispositivos de audio y video para la reunión.

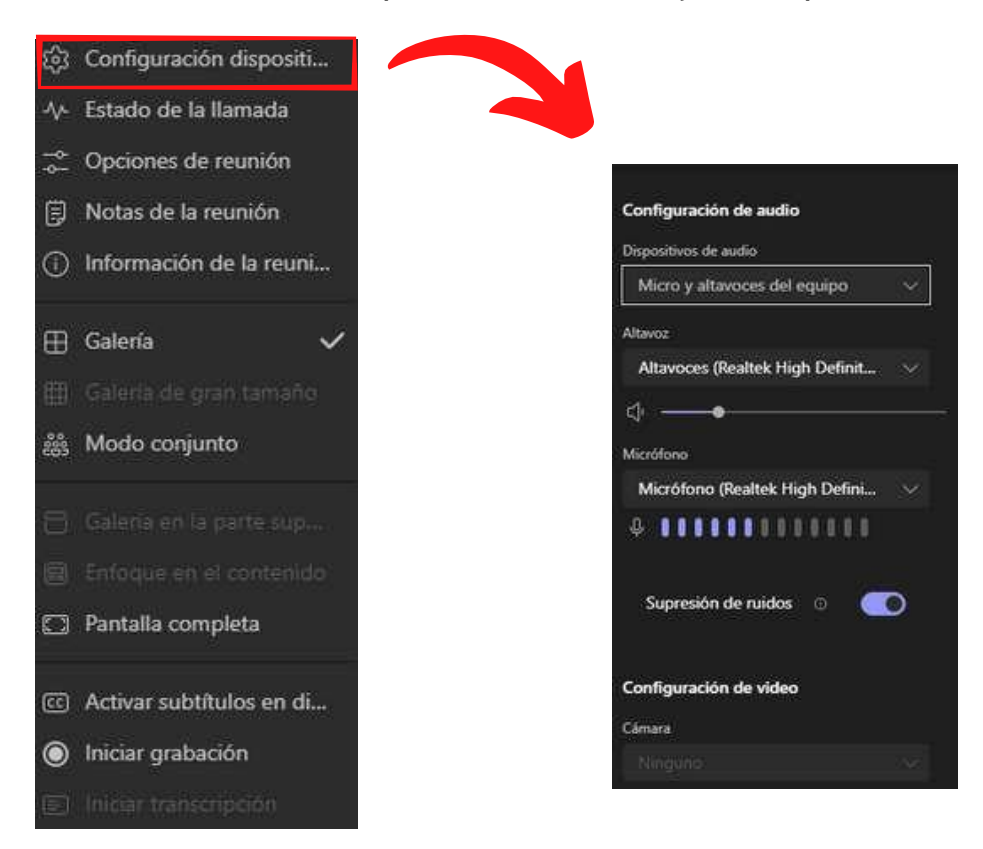

#### Mostrar las notas de la reunión

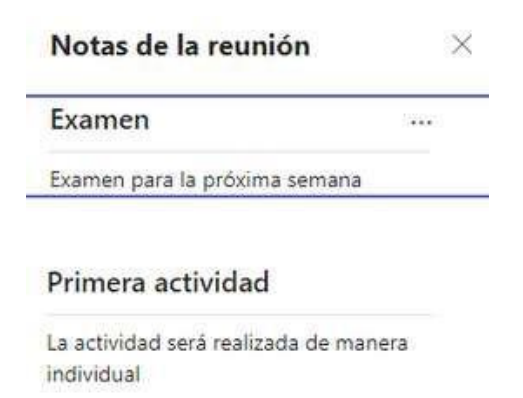

UNIVERSIDAD PERUANA LOS ANDES

---- Agregar una nueva sección aquí

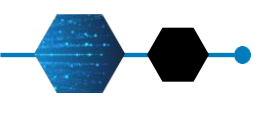

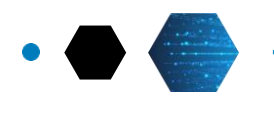

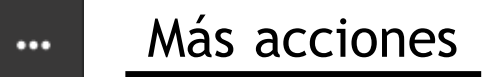

#### Mostrar estado de la reunión

| Estado de la llamada                                                                                        | ×         |
|----------------------------------------------------------------------------------------------------|-----------|
| Su llamada está recibiendo datos. La mayoría<br>las métricas se actualizan cada 15 segundos.<br>información | de<br>Más |
| Actualizado por última a las: 11:55:56                                                                      |           |
| Red                                                                                                    |           |
| Tiempo de ida y vuelta: 152.00 ms                                                                           |           |
| Pérdida de paquetes recibidos: 0.00 %                                                                       |           |
| Ver más datos de red                                                                                        |           |
| Audio                                                                                                    |           |
| Velocidad de bits enviada: 36 kbps                                                                          |           |
| Vibración recibida:                                                                                         |           |

#### Iniciar grabación

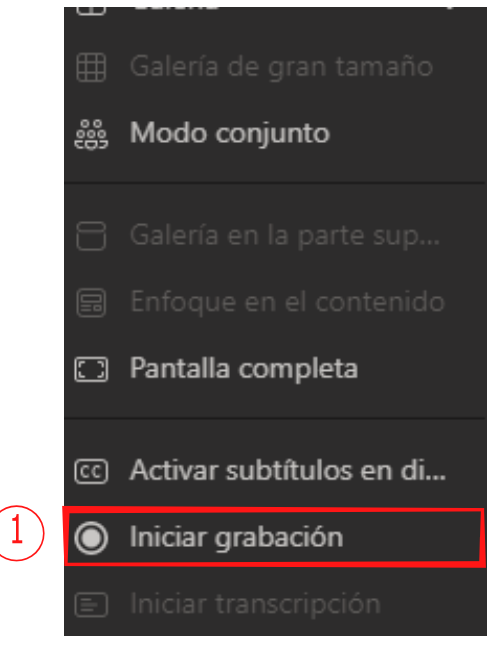

- Para grabar la clase, diríjase a los tres puntos de Más acciones y haga clic en Iniciar grabación.
- 2. En la parte superior del entorno de conferencia, aparecerá una notificación que se está grabando la sesión.
- 3. En la barra de controles se mostrará la duración de la sesión y un punto rojo para indicar la grabación en progreso.

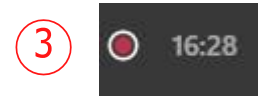

UNIVERSIDAD PERUANA LOS ANDES

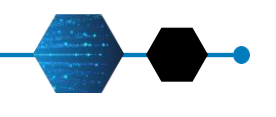

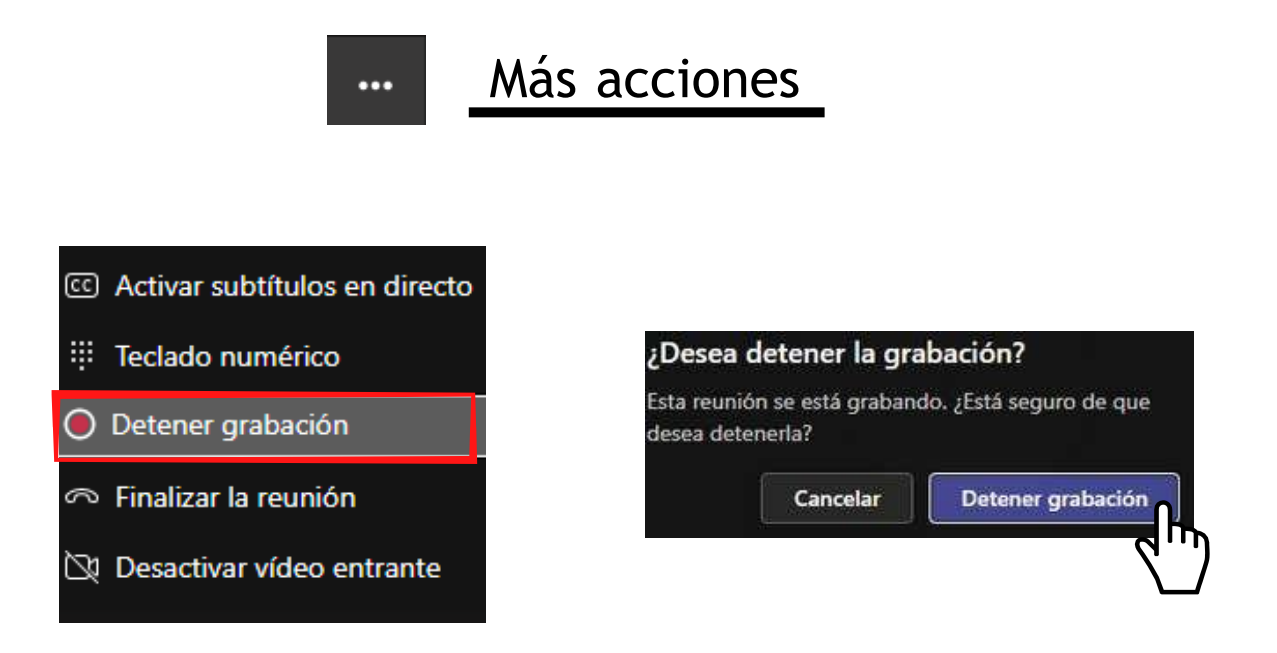

En el mismo menú de configuración se encuentra la opción para **Detener grabación**. Al hacer clic, se mostrará la ventana de confirmación. La grabación también se detendrá si finaliza la reunión.

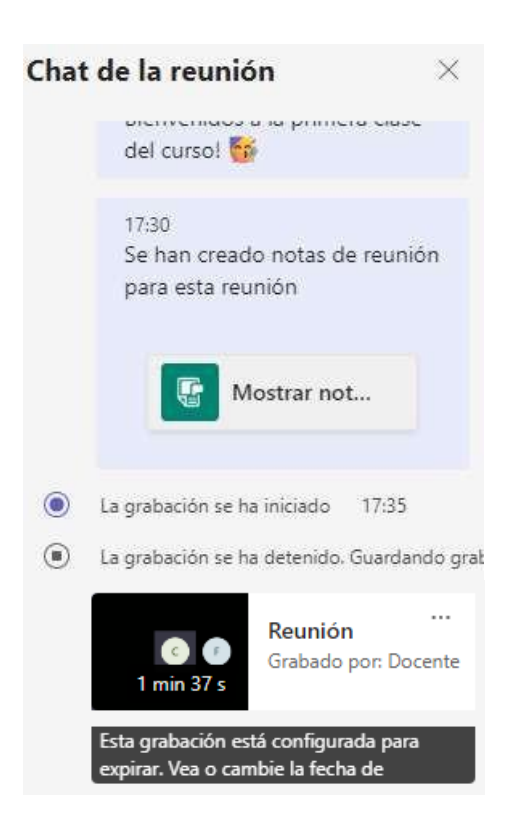

Se notificará en el Chat de la sesión que se está guardando la Grabación.

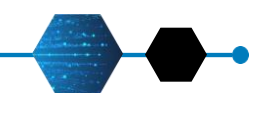

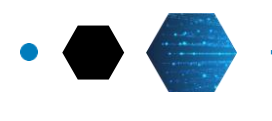

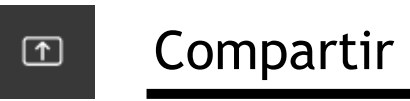

Al hacer clic en **Compartir** se desplegará el panel inferior con las opciones para compartir contenido:

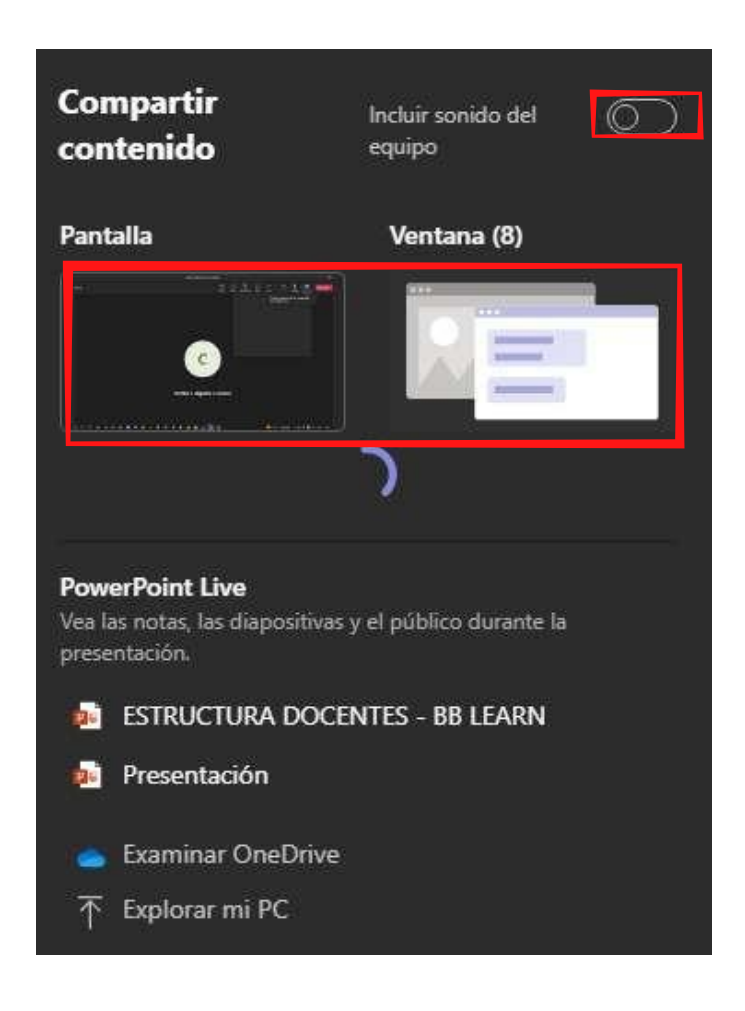

#### Compartir contenido - Pantalla/Ventana

Esta opción permite poder compartir toda la pantalla del escritorio de la computadora, compartir una aplicación seleccionada o compartir una página o pestaña del navegador.

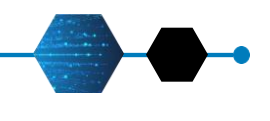

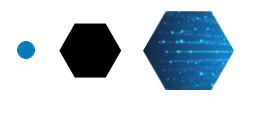

#### Examinar

Esta opción permite compartir documentos desde diferentes espacios de almacenamiento incluido el mismo equipo en el que se está trabajando. A la izquierda se mostrarán los archivos recientemente usados.

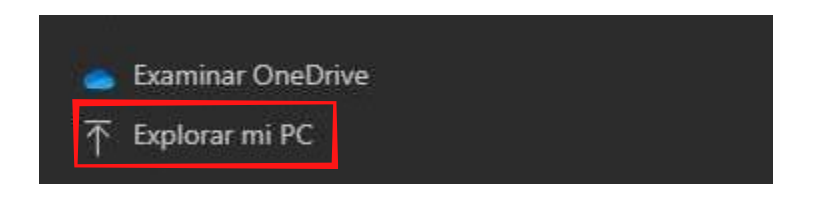

#### Pizarra

Esta opción presenta una pizarra interactiva con opciones que facilitan la dinámica de aprendizaje.

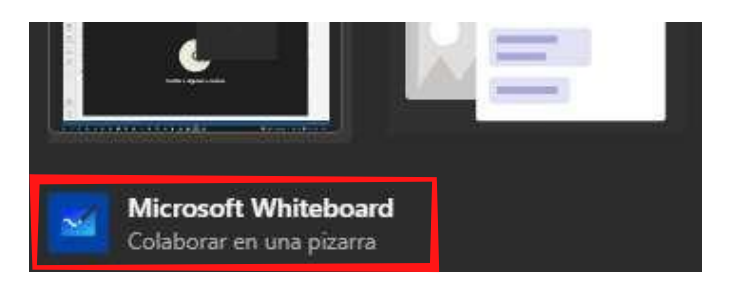

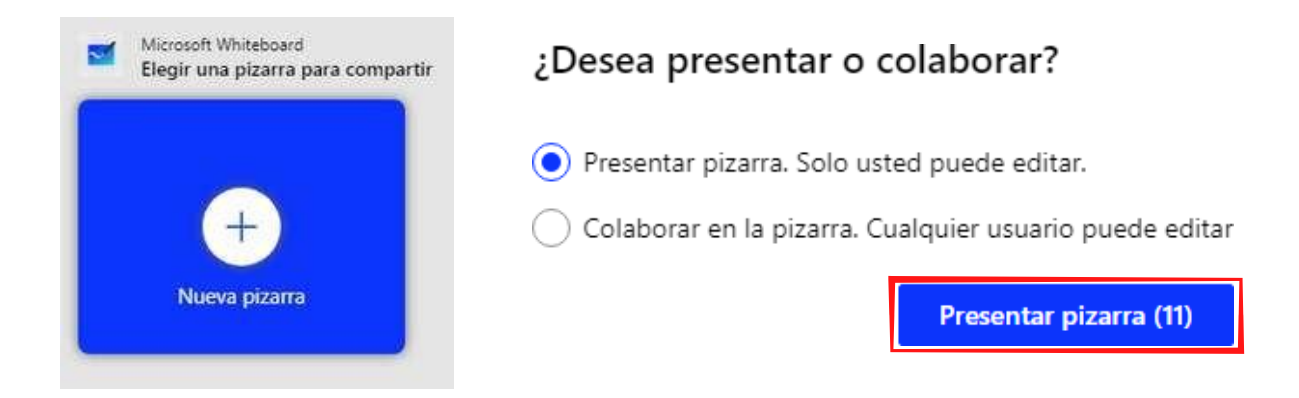

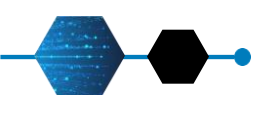

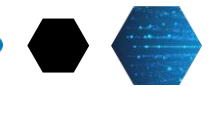

### Entorno de Pizarra

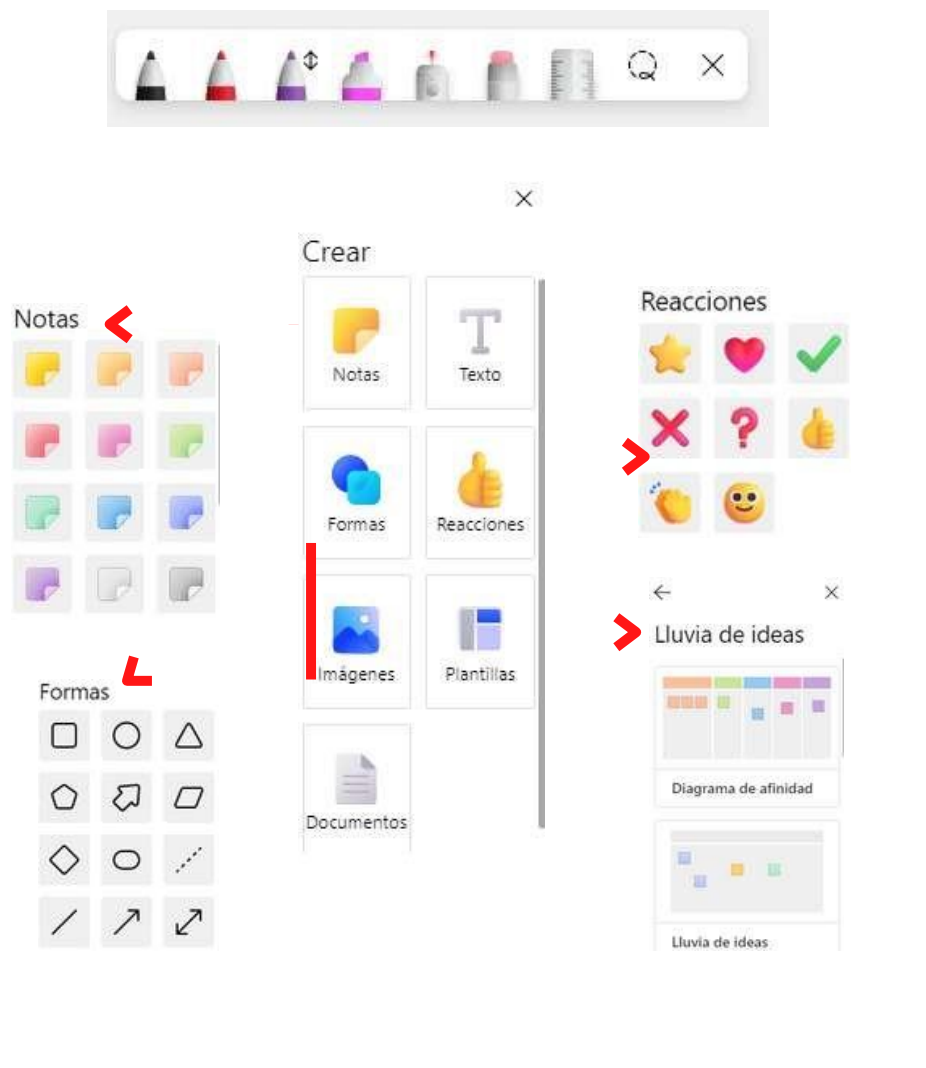

### Menú Configuración

Esta opción muestra configuraciones adicionales para la pizarra.

|            |                                   | <b>\$</b> |
|------------|-----------------------------------|-----------|
|            | Exportar imagen                   |           |
| 100        | Cursores de colaboración          |           |
| Ø₽ 1       | Mejorar formas con lápiz          |           |
| 00         | Otros participantes pueden editar |           |
| <b>F</b> 1 | Formato del fondo                 |           |
| ?          | Ayuda                             |           |
|            | niciar el paseo de incorporación  |           |
| ନ୍ଦ ।      | Enviar comentarios                |           |
| ~          |                                   |           |

- Acerca de Whiteboard
- 🔒 Privacidad y seguridad

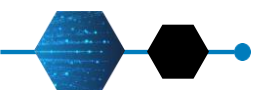

### MICROSOFT TEAMS Grabaciones

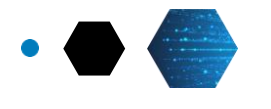

Las grabaciones se guardan en el entorno principal de Microsoft Teams en la sección de **Archivos > Recordings**.

| General Publicaciones Archivos - Nota     | is de la reunión 🕂                                                 |
|-------------------------------------------|--------------------------------------------------------------------|
| + Nuevo 🗸 🗄 Editar en vista de cuadrícula | ··· X Elementos seleccionados: 2                                   |
| Documentos > General                      |                                                                    |
| 🗋 Nombre 🗸                                | Modificado 🕆 🖂                                                     |
| PRIMERA UNIDAD ACADÉMICA                  | Hace 6 días                                                        |
| 🚞 SEGUNDA UNIDAD ACADÉMICA                | Hace 6 días                                                        |
| TERCERA UNIDAD ACADÉMICA                  | Hace 6 días                                                        |
| 🚞 CUARTA UNIDAD ACADÉMICA                 | Hace 6 días                                                        |
| SEMANA 17 EXAMEN FINAL                    | Hace 6 días                                                        |
| Carolings                                 | General Publicaciones Archivos - Notas de la reunión +             |
|                                           | + Nuevo 🗸 🗍 Cargar 🗸 🖽 Editar en vista de cuadrícula 🕼 Comparti    |
|                                           | Documentos > General > Recordings                                  |
|                                           | ☐ Nombre ∨                                                         |
|                                           | SALA VIRTUAL DEL CURSO-20220823_120930-Grabación de la reunión.mp4 |
|                                           | SALA VIRTUAL DEL CURSO-20220823_173453-Grabación de la reunión.mp4 |

Las grabaciones se pueden descargar desde los tres puntos de la derecha:

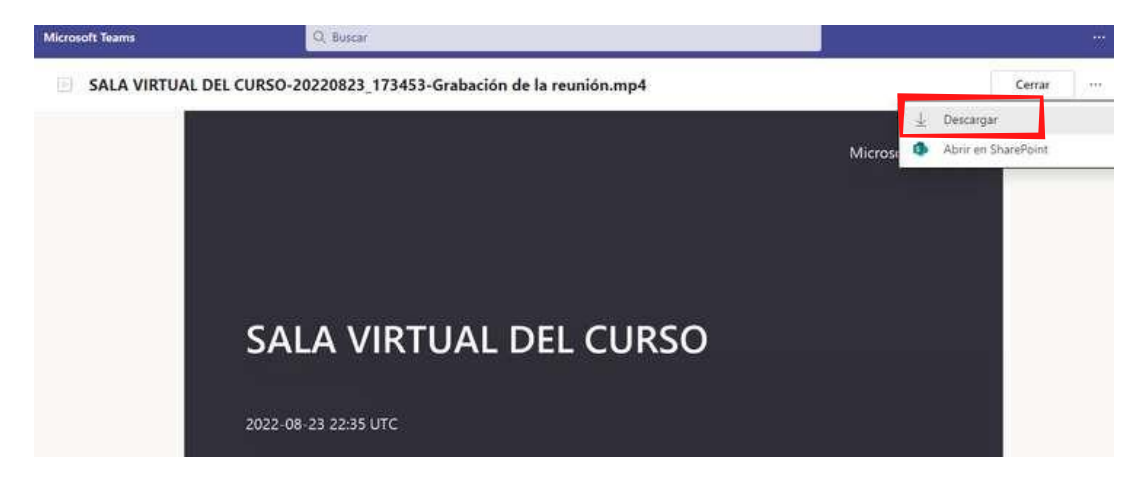

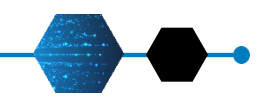

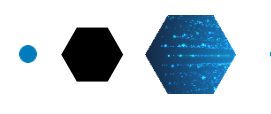

# **RECURSOS DE AYUDA**

1. Soporte técnico de Microsoft https://support.microsoft.com/es-es

2. Ayuda y aprendizaje de Microsoft Teams <u>https://support.microsoft.com/es-es/teams</u>

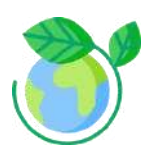

Cuidemos el medio ambiente. Evita imprimir este manual. RECUERDE: Todos apoyamos a lograr la certificación ISO 14001

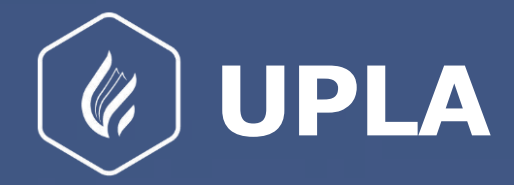

Oficina de Informática y Sistemas Local Central

Universidad Peruana Los Andes Campus

Av. Mártires del periodismo cuadra 20 Chorrillos – Huancayo

+64 224479

Innovación y aprendizaje, JUNTOS egresados.upla.edu.pe

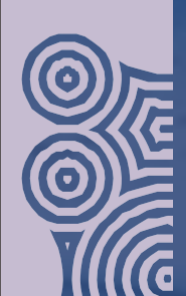